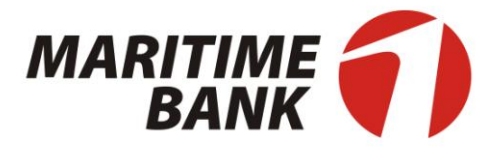

# HƯỚNG DẪN SỬ DỤNG

## DỊCH VỤ THANH TOÁN TRỰC TUYẾN

## **M-PAYNOW**

2013

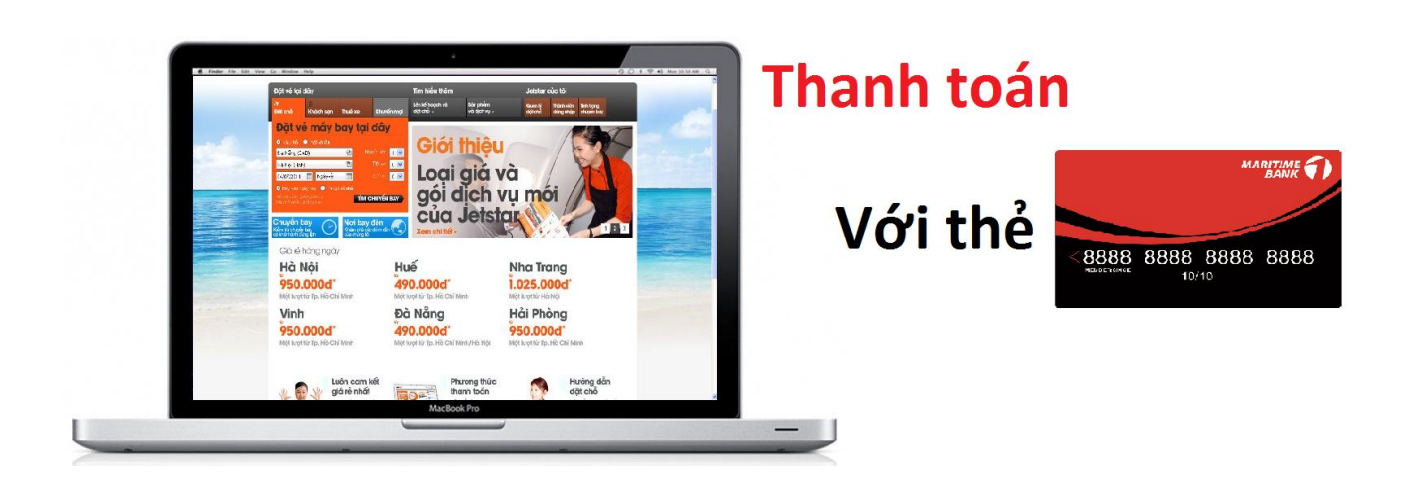

Cám ơn Quý khách đã sử dụng dịch vụ **Thanh toán trực tuyến M-Paynow** của Maritime Bank. Trong quá trình sử dụng dịch vụ khi có bất cứ thắc mắc gì cần được hỗ trợ, xin vui lòng gọi tới (04)39-44-55-66 hoặc 1800-59-9999 (miễn phí) để được trợ giúp.

## MỤC LỤC

| MUC LUC                                                              |
|----------------------------------------------------------------------|
| I. GIỚI THIỆU DỊCH VỤ                                                |
| 3. Hạn mức giao dịch4                                                |
| 4. Điều kiện sử dụng dịch vụ4                                        |
| II. HƯỚNG DẪN SỬ DỤNG                                                |
| 1. Hướng dẫn chung5                                                  |
| 2. Hướng dẫn thanh toán trực tuyến trên một số website của Merchant5 |
| 2.1 Hướng dẫn mua vé máy bay Vietnam Airlines trực tuyến5            |
| 2.2 Mua hàng hoá tại siêu thị Nguyenkim9                             |
| 2.3 Mua vé xem phim Megastar11                                       |
| 2.4Mua hàng bản quyền phần mềm13                                     |
| III. DANH SÁCH CÁC MERCHANT TIÊU BIỂU16                              |
| IV. BẢO MẬT DỊCH VỤ VÀ HỖ TRỢ17                                      |

## I. GIỚI THIỆU DỊCH VỤ

## 1. Định nghĩa

## 1.1 Dịch vụ thanh toán trực tuyến M-Paynow là gì?

Là dịch vụ cho phép Khách hàng là chủ thẻ M1, Mmoney ... dễ dàng thực hiện việc thanh toán trực tuyến tiền mua hàng hóa, dịch vụ trên các website bán hàng của các Nhà cung cấp hàng hóa, dịch vụ như các hãng hàng không, trung tâm mua sắm, đặt vé xem phim... Việc thanh toán này có hiệu lực ngay lập tức (Paynow) khi Khách hàng chấp nhận thực hiện giao dịch.

## **1.2 Merchant là gì?**

Là các nhà cung cấp dịch vụ hàng hoá, dịch vụ có hỗ trợ thanh toán trực tuyến cho các ngân hàng. Các loại hình dịch vụ như nhà hàng, khách sạn, siêu thị, rạp chiếu phim...

## 2. Tiện ích khi sử dụng

## Thanh toán mọi lúc mọi nơi

Với thẻ M1, Mmoney ..., Khách hàng hoàn toàn có thể chủ động đặt mua vé máy bay trực tuyến, mua vé xem phim hay mua sắm hàng hoá mọi lúc, mọi nơi, bất cứ lúc nào (**24/7**) có nhu cầu.

## Phương tiện thanh toán hiện đại

Khi sử dụng dịch vụ M-Paynow, Khách hàng sẽ tiếp cận và sử dụng phương thức thanh toán hiện đại, an toàn, thuận tiện, và nhanh chóng. Sử dụng dịch vụ này, Khách hàng sẽ trở thành người tiêu dùng hiện đại, mua sắm chuyên nghiệp.

## Tránh rủi ro khi thanh toán

Khách hàng sẽ giảm thiểu rủi ro mất tiền, tiền giả, nhầm lẫn... khi thực hiện thanh toán bằng tiền mặt hay khi mang một lượng lớn tiền mặt đi mua sắm.

## Bảo mật và an toàn thông tin

Dịch vụ thanh toán trực tuyến của Maritime Bank yêu cầu khách hàng nhập thông tin thẻ để xác thực lần đầu và sử dụng mật mã giao dịch 1 lần (OTP) qua SMS để xác thực giao dịch thanh toán. Điều này đảm bảo mức độ an toàn cao khi thực hiện giao dịch trên Internet. Các giao dịch được sử dụng công nghệ mã hoá dữ liệu, mã hoá đường truyền, mã hoá các thông tin liên quan tới Khách hàng. Việc mã hoá này nhằm tránh mọi rủi ro tiết lộ thông tin trên Internet.

## Miễn phí giao dịch

Maritime Bank miễn phí toàn bộ các giao dịch của khách hàng khi thanh toán trực tuyến bằng thẻ M1, Mmoney ...

## 3. Hạn mức giao dịch

Để khách hàng có thể mua sắm tự do theo nhu cầu của mình, Maritime Bank quy định hạn mức giao dịch thanh toán trực tuyến như sau:

- Hạn mức tối đa cho 1 giao dịch cũng như trong 1 ngày của khách hàng M1là: 100.000.000 VNĐ.
- Hạn mức giao dịch tối đa cho 1 giao dịch cũng như trong 1 ngày của khách hàng Mmoney là: 40.000.000 VNĐ.

## 4. Điều kiện sử dụng dịch vụ

Chỉ cần là chủ thẻ M1, Mmoney ... Khách hàng hoàn toàn có thể sử dụng dịch vụ thanh toán trực tuyến trên website của các merchant có biểu trưng logo của Maritime Bank.

## II. HƯỚNG DẪN SỬ DỤNG

## 1. Hướng dẫn chung

**Bước 1:** Khách hàng truy cập vào website bán hàng trực tuyến chấp nhận thanh toán bằng thẻ nội địa của Maritime Bank. (danh sách các Merchant xem tại mục <u>DANH SÁCH CÁC</u> <u>MERCHANT TIÊU BIÊU</u>).

**Bước 2:** Khách hàng chọn hàng hóa, dịch vụ cần mua theo đúng hướng dẫn trên website bán hàng.

**Bước 3:** Khách hàng lựa chọn hình thức thanh toán bằng thẻ nội địa của Ngân hàng Maritime Bank. Sau đó, trên trang thanh toán, nhập thông tin thẻ theo yêu cầu:

- Tên chủ thẻ: tên khách hàng khi đăng ký mở thẻ, gõ tiếng việt, không dấu;
- Số thẻ: bao gồm 16 số, in trên mặt trước của thẻ, không chứa dấu cách;
- Nhấn nút "**Tiếp tục**".

**Bước 4:** Khách hàng xác thực thanh toán bằng cách:

- Nhập OTP (mật mã sử dụng 1 lần): OTP được Maritime Bank gửi tin nhắn SMS đến số thuê bao di động mà khách hàng đã đăng ký;
- Nhập chuỗi kiểm tra;
- Nhấn nút "Tiếp tục" để thực hiện thanh toán.

Bước 5: Khách hàng nhận thông báo kết quả giao dịch qua trang web và hàng hóa, dịch vụ.

## 2. Hướng dẫn thanh toán trực tuyến trên một số website của Merchant

## 2.1 Hướng dẫn mua vé máy bay Vietnam Airlines trực tuyến

**Bước 1**: Truy cập vào website www.vietnamairlines.com và tiến hành các bước đặt vé theo trình tự hướng dẫn trên website:

- Khách hàng vui lòng chọn chức năng Mua vé trực tuyến. Để Đặt mua vé máy bay trưc tuyến, Khách hàng vui lòng nhập các thông tin cần thiết và bắt buộc cho chuyến bay theo đúng yêu cầu hiển thị trên màn hình:
  - Hình thức bay: Khứ hồi/ Một chiều/Nhiều chặng
  - Địa điểm: Đi từ... Đến...
  - Thời gian: Ngày đi; Ngày về
  - Số lượng vé.

Và nhấn "**Tìm chuyển bay**"

Trụ sở chính: 88 Láng hạ, Q.Đống đa, Hà Nội \*ĐT: 04. 3771 8989 - Fax: 04. 3771 8899 www.msb.com.vn

| Vietnam Airlines 🖗                                                                                                    |                                                                                |  |  |  |
|----------------------------------------------------------------------------------------------------|--------------------------------------------------------------------------------|--|--|--|
| Trang chủ Lịch bay Mua về trực tuyển Trước chuyển bay Trên chuyển bay                                                                                                    | Khách hàng Thường xuyên Khuyến mại                                             |  |  |  |
| Tin mới: Tạn ngừng các chuyển bay đến/đi từ Huế từ 20/3 đến 20/11/2013 Chi tiết >> Đặt chỗ trực<br>Mua về trực tuyển Làm thủ tục trực tuyển                                                                                        | tuyển – Thanh toán sau với tài khoản ACB Chi tiết >>                           |  |  |  |
| Khúr hồi Một chiều Nhiều chặng                                                                                                    | Vietcombank VietunBank ACB Constants Constants<br>BDV Constants VIEB Constants |  |  |  |
| Đitur Ha No((HAN) ♥ Ilgay đi 3 ♥ Inang 4 2013 ♥<br>Đến Đà Lạt (DL) ♥ Ilgay về 6 ♥ Tháng 4 2013 ♥                                                                                                    | cất cánh                                                                       |  |  |  |
| Người lớn 1 V Trê em (2- <12 tuồi) 0 V Em bé (<2 tuồi) 0 V<br>Mã khuyến mại                                                                                                    | dễ dàng với thể nội địa                                                        |  |  |  |
| <ul> <li>→ Các loại giá vé</li> <li>→ Hành lý &amp; Phí dịch vụ phụ thu</li> <li>→ Chuyến bay liên danh</li> <li>→ Mạng bay</li> <li>→ Tra cứu giờ cất, hạ cánh</li> <li>→ Clip hướng dẫn</li> <li>→ Tra cứu vé điện tử</li> </ul> | Đặt về tại<br>www.vietnamairlines.com                                          |  |  |  |
|                                                                                                    | CHILDRA THAN AND THE MOLIGIA                                                   |  |  |  |

Tại trang Chuyến bay, từ bảng kết quả danh sách chi tiết các chuyến bay, giá vé, thời gian cất cánh... chọn chuyển bay và giá vé phù hợp, nhấn "Tiếp tục" để chuyển sang bước tiếp theo:

| Tìm hiễu th                                                                                            | nông tin Hành lý v                                                                                                    | /à Phí dịch v                                                                                         | ∕ų đặc biệ                                                                 | ệt                                                                 |                                                                                      |                                                                       |                                                                                                    |                                                                                         |                                                                                           |
|----------------------------------------------------------------------------------------------------|----------------------------------------------------------------------------------------------------|----------------------------------------------------------------------------------------------------|----------------------------------------------------------------------------|--------------------------------------------------------------------|--------------------------------------------------------------------------------------|-----------------------------------------------------------------------|----------------------------------------------------------------------------------------------------|-----------------------------------------------------------------------------------------|-------------------------------------------------------------------------------------------|
| Lựa chọn                                                                                               | CHUYÉN BAY                                                                                                    | CHIÈU Đ                                                                                               | 1 I                                                                        |                                                                    |                                                                                      |                                                                       |                                                                                                    |                                                                                         |                                                                                           |
| Hà Nội (l<br>Các giá này                                                                               | HAN) đến<br>đã bao gồm thu                                                                                                    | <b>Đà lạt (D</b><br>ế, phí, ngoại                                                                     | <b>LI)</b><br>i trừ Phụ                                                    | thu dịch v                                                         | ụ bán vé (YR).                                                                       |                                                                       |                                                                                                    |                                                                                         |                                                                                           |
|                                                                                                    | h 2 01 Thg 4 Th                                                                                                    | 3 02 Thg 4                                                                                            | Th 4 03                                                                    | Thg 4                                                              | Th 5 04 Thg 4                                                                        | Th 6 05 Thg 4                                                         | Th 7 06 Thg 4                                                                                        | CN 07 Th                                                                                | g 4                                                                                       |
|                                                                                                    | thông áp dụng 🛛 🕅                                                                                                    | nông áp dụng                                                                                          | Không á                                                                    | áp dụng 2                                                          | 2,480,000 VND                                                                        | 2,480,000 VND                                                         | 1,600,000 VND                                                                                        | 2,480,000 \                                                                             | ND                                                                                        |
| 7 ngày 🖵<br>trước                                                                                      |                                                                                                    |                                                                                                    |                                                                            |                                                                    |                                                                                      |                                                                       |                                                                                                    |                                                                                         | 7 ngày<br>tiếp theo                                                                       |
| Phân loại th                                                                                           | ieo                                                                                                    | ~                                                                                                    | Chu                                                                        | yến bay th                                                         | ång                                                                                  |                                                                       |                                                                                                    |                                                                                         |                                                                                           |
| Chuyến bay                                                                                             | / Hãng khai th                                                                                                    | ác Khởih                                                                                              | iành Độ                                                                    | ến nơi Đ                                                           | Diễm dừng T                                                                          | hời gian bay                                                          | Business Flex                                                                                        | Eco Flex                                                                                | Saver Flex                                                                                |
| VN 1565                                                                                                | Vietnam Airlin                                                                                                    | es 11:0                                                                                               | 00 1                                                                       | 12:40                                                              | 0                                                                                    | 1h 40p                                                                | 4,460,000<br>VND                                                                                     | 2,997,000<br>VND                                                                        | 2,480,000<br>VND                                                                          |
|                                                                                                    |                                                                                                    |                                                                                                    |                                                                            |                                                                    |                                                                                      |                                                                       |                                                                                                    |                                                                                         |                                                                                           |
| <mark>Lựa chọn</mark><br>Đà lạt (Đ<br>Các giá này                                                      | CHUYÊN BAY<br>LI) đến H<br>đã bao gồm thu                                                                                               | <b>CHIĽU V</b><br><mark>là Nội (HA</mark><br>ế, phí, ngoạ                                             | È<br><mark>(N)</mark><br>i trừ Phụ                                         | thu dịch v                                                         | ụ bán vé (YR).                                                                       |                                                                       |                                                                                                    |                                                                                         |                                                                                           |
| Lựa chọn<br>Đà lạt (Đ<br>Các giá này                                                                   | CHUYĖN BAY<br>ILI) đến H<br>đã bao gồm thu<br>h 4 03 Thg 4 Th                                                                           | <sup>r</sup> CHIĽU V<br><mark>là Nội (HA</mark><br>ể, phí, ngoạ<br>I 5 04 Thg 4                       | È<br>AN)<br>i trừ Phụ<br>Th 6 05                                           | thu dịch v<br>i Thg 4                                              | ụ bán vé (YR).<br>Th 7 06 Thg 4                                                      | CN 07 Thg 4                                                           | Th 2 08 Thg 4                                                                                        | Th 3 09 Th                                                                              | g 4                                                                                       |
| Lựa chọn<br>Đà lạt (Đ<br>Các giá này                                                                   | CHUYÈN BAY<br>ILI) đến H<br>đã bao gồm thu<br>h 4 03 Thg 4 Th<br>thông áp dụng 1,                                                       | <sup>7</sup> CHIĽU V<br><mark>là Nội (HA</mark><br>ế, phí, ngoạ<br>1 <b>5 04 Thg 4</b><br>800,000 ∨ND | È<br>N)<br>i trừ Phụ<br><u>Th 6 05</u><br>1,600,00                         | thu dịch v<br>i Thg 4<br>100 VND 1                                 | ų bán vé (YR).<br>Th 7 06 Thg 4<br>I,600,000 VHD                                     | CN 07 Thg 4<br>1,600,000 √ND                                          | <b>Th 2 08 Thg 4</b><br>2,040,000 VND                                                                | • <b>Th 3 09 Th</b><br>1,600,000 √                                                      |                                                                                           |
| Lựa chọn<br>Đà lạt (Đ<br>Các giá này<br>Các giá này                                                    | CHUYÈN BAY<br>ILI) đến H<br>đã bao gồm thu<br>h 4 03 Thg 4<br>Th<br>đông áp dụng 1,                                                     | CHIĚU V<br><mark>là Nội (H</mark> A<br>ế, phí, ngoạ<br>I 5 04 Thg 4<br>800,000 ∨ND                    | È<br>(N)<br>i trừ Phụ<br>(1,600,00                                         | thu dịch v<br>i Thg 4<br>00 VND 1                                  | ų bán vé (YR).<br>Th 7 06 Thg 4<br>I,600,000 VND                                     | CN 07 Thg 4<br>1,800,000 VND                                          | Th 2 08 Thg 4<br>2,040,000 ∨ND                                                                       | <b>Th 3 09 Th</b><br>1,600,000 √                                                        | ng 4<br>ND<br>7 ngày<br>tiếp theo                                                         |
| Lựa chọn<br>Đà lạt (Đ<br>Các giả này<br>Các giả này<br>Trước<br>Phân loại th                           | CHUYÊN BAY<br>PLI) đến H<br>đã bao gồm thu<br>h 4 03 Thg 4<br>thông áp dụng 1,<br>100                                                   | <sup>r</sup> CHIĚU V<br>là Nội (HA<br>ś, phí, ngoạ<br>1 5 04 Thg 4<br>800,000 √ND                     | È<br>N)<br>i trừ Phụ<br>Th 6 05<br>1,600,00                                | thu dịch v<br>i Thg 4<br>20 VND 1<br>yến bay th                    | ų bán vé (YR).<br>Th 7 06 Thg 4<br>I,600,000 VHD<br>ắng                              | CN 07 Thg 4                                                           | Th 2 08 Thg 4<br>2,040,000 VND                                                                       | <b>Th 3 09 Th</b><br>1,600,000 \                                                        | ng 4<br>ND<br>7 ngày<br>tiếp theo                                                         |
| Lựa chọn<br>Đà lạt (D<br>Các giả này<br>Các giả này<br>T ngày<br>tước<br>Phân loại th<br>Chuyển<br>bay | CHUYÈN BAY<br>ILI) đến H<br>đã bao gồm thu<br>h 4 03 Thg 4 Th<br>đồng áp dụng 1,<br>1,<br>100<br>Hãng khai<br>thác                      | Y CHIÈU V<br>là Nội (HA<br>ế, phí, ngoạ<br>15 04 Thg 4<br>800,000 VND<br>¥<br>Khởi<br>hành            | È<br>NN)<br>i trừ Phụ<br>Th 6 05<br>1,600,00<br>Dén<br>nơi                 | thu dịch v<br>i Thg 4<br>100 VND<br>yến bay th<br>Điểm<br>dừng     | ų bán vé (YR).<br>Th 7 06 Thg 4<br>I,600,000 VHD<br>ång<br>Thời gia<br>bay           | CN 07 Thg 4<br>1.600,000 VND<br>n Busines:<br>Flex                    | Th 2 08 Thg 4<br>2,040,000 VND<br>S Eco Flex                                                         | Th 3 09 Th<br>1,600,000 V<br>Saver<br>Flex                                              | ND<br>7 ngày<br>tiếp theo<br>Super Saver                                                  |
| Lựa chọn<br>Đà lạt (Đ<br>Các giả này<br>Các giả này<br>Trước<br>Phân loại th<br>Chuyển<br>bay          | CHUYÈN BAY<br>(LI) đến H<br>đã bao gồm thu<br>h 4 03 Thg 4<br>thông áp dụng 1,<br>1,<br>180<br>Hãng khai<br>thác<br>Vietnam<br>Airlines | CHIÈU V<br>là Nội (HA<br>ś, phí, ngoạ<br>s 5 04 Thg 4<br>800,000 √ND<br>¥<br>Khởi<br>hành<br>13:30    | È<br>N)<br>i trừ Phụ<br>Th 6 05<br>1,000,00<br>Chuy<br>Đến<br>nơi<br>15:10 | thu dịch v<br>i Thg 4<br>20 VND<br>yến bay th<br>Điểm<br>dừng<br>0 | ų bán vé (YR).<br>Th 7 06 Thg 4<br>I,600,000 VHD<br>ång<br>Thời gia<br>bay<br>1h 40p | CN 07 Thg 4<br>1,600,000 VND<br>n Busines:<br>Flex<br>3,800,00<br>VND | Th 2 08 Thg 4           2,040,000 VND           S         Eco Flex           0         2,997,000 VND | Th 3 09 Th           1.600,000 V           Saver           Flex           2,040,000 VND | g 4<br>ND<br>7, ngày<br>tiếp theo<br>Super Saver<br>1,600,000<br>VND<br>Còn lại 2<br>ghế. |

Các giá không đảm bảo cho đến khi hoàn thành giao dịch. Mỗi giá có quy định và điều kiện áp dụng tương ứng, vui lòng đọc kỹ. Hãy lưu ý loại giá "Super Saver" (Siêu Tiết kiệm) không được kết hợp với loại giá khác.

Tiếp Tục

Tại trang Hành khách, vui lòng nhập đúng và đầy đủ các thông tin yêu cầu trên màn hình. Nhấn "Tiếp tục" để chuyển sang bước giao dịch tiếp theo.

| Danh yưng * Đêm và Tên * Ho *                                                                                                    |                                                                                                    | ~ |
|----------------------------------------------------------------------------------------------------|----------------------------------------------------------------------------------------------------|---|
| Ông 👻 Van A Nguyen                                                                                                    |                                                                                                    |   |
| * Trường bắt buộc nhập thông tin                                                                                                    |                                                                                                    |   |
| Thông tin Liên hệ                                                                                                    |                                                                                                    |   |
| Diện thoại         Nhà riên ♥       * 04       771       3646         Di động ♥       * 84       984963253         Cơ quan ♥       • • • • • • • • • • • • • • • • • • • | Email<br>Địa chỉ Email * dieplb1@msb.com.vn<br>Nhập lại: * dieplb1@msb.com.vn<br>Địa chỉ Email 2:<br>Nhập lại: |   |
|                                                                                                    | Tiếp Tụ                                                                                                    | с |

#### Bước 2: Thanh toán

Chọn hình thức thanh toán bằng thẻ nội địa và Chấp nhận với các điều khoản của Vietnam Airlines. Nhấn "**Gửi thanh toán**" để chuyển sang bước giao dịch tiếp theo.

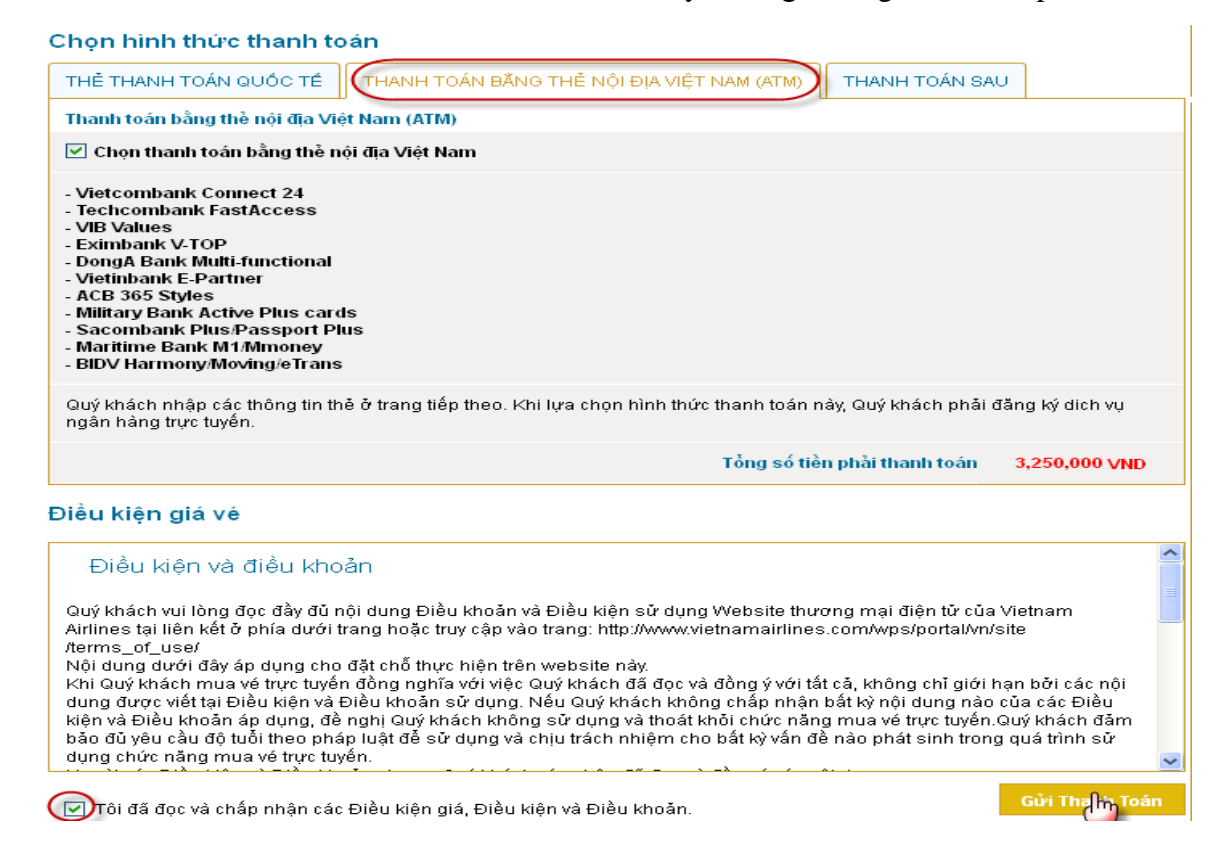

Nhập chính xác thông tin của Tên chủ thẻ, Số thẻ, Ngày phát hành để tiến hành thanh toán:

| Vietnam Airl                                                             | ines                                                                                                    |
|--------------------------------------------------------------------------|----------------------------------------------------------------------------------------------------|
| SMARTLINK CARD, JSC                                                      | 🎒 Tổng thời gian thực hiện nhập thông tin tại các trang thanh toán là 7 phút.                                               |
|                                                                          | Tên chủ thẻ 🔅 nguyen van a                                                                                                  |
|                                                                          | Số thẻ 🗮 97042600005811112                                                                                                  |
|                                                                          |                                                                                                    |
| N                                                                        | nà cung cấp 🗮 Vietnam Airlines                                                                                              |
|                                                                          | Đơn hàng 🗮 Ve may bay                                                                                                    |
|                                                                          | Số tiền 🕮 2,783,000.00 VND                                                                                                  |
|                                                                          | Thanh toán                                                                                                    |
| <u>Lưu ý:</u> Bạn phải sử dụng thẻ M1<br>999 và 04 39 44 55 66 hoặc tham | :ủa Ngân hàng Hàng Hải để tiếp tục thực hiện giao dịch. Vui lòng liên hệ theo số điện thoại 1800 599<br>khảo <u>Tai đây</u> |
| Chấp nhận thanh toán thẻ c                                               | ủa các ngân hàng                                                                                                    |
|                                                                          |                                                                                                    |
| Copyrig                                                                  | ht © 2007-2010 Smartlink Card JSC., All Rights Reserved.                                                                    |

*Lưu ý:* Tên chủ thẻ: Không phân biệt chữ hoa chữ thường; Số thẻ: nhập đầy đủ số thẻ, ngày phát hành.

Nhập thông tin xác thực: Nhập chính xác OTP được gửi trả về bằng SMS đến số điện thoại di động của Khách hàng và chuỗi ký tự . Ấn "Xác nhận" để hoàn tất bước thanh toán

| Vietnam A               | irlines                                                                                       |
|-------------------------|-----------------------------------------------------------------------------------------------|
| SMARTLINK CARD, JSC     | Xin vui lòng nhập OTP được gửi tới điện thoại di động của Quý khách để hoàn tất<br>giao dịch. |
|                         | Nhập OTP 🕮 123456                                                                             |
| Nhập c                  | :huỗi ký tự bên dưới Ⅲ F1R9CM                                                                 |
|                         | # F1R9CM                                                                                      |
|                         | Nhà cung cấp 🌐 Vietnam Airlines                                                               |
|                         | Đơn hàng 🕮 Ve may bay                                                                         |
|                         | Số tiền 🕮 2,783,000.00 VND                                                                    |
| Chấp nhận thanh toán th | rẻ của các ngân hàng                                                                          |
|                         |                                                                                               |
| Сор                     | yright © 2007-2010 Smartlink Card JSC., All Rights Reserved.                                  |

## Bước 3: Nhận thông báo kết quả

- Nếu thành công hệ thống sẽ hiển thị thông báo đồng thời Vietnam Airlines sẽ gửi vé điện tử về địa chỉ email mà Khách hàng đã đăng ký. Tài khoản ngân hàng của Quý khách sẽ bị trừ số tiền tương ứng với giá trị đơn hàng.
- Khách hàng sử dụng Vé điện tử có giá trị tương đương với vé máy bay mà Khách hàng đặt thông thường tại đại lý.

## 2.2 Mua hàng hoá tại siêu thị Nguyenkim

**Bước 1:** Truy cập vào website <u>www.nguyenkim.com</u> và tiến hành các bước mua hàng theo đúng hướng dẫn trên website

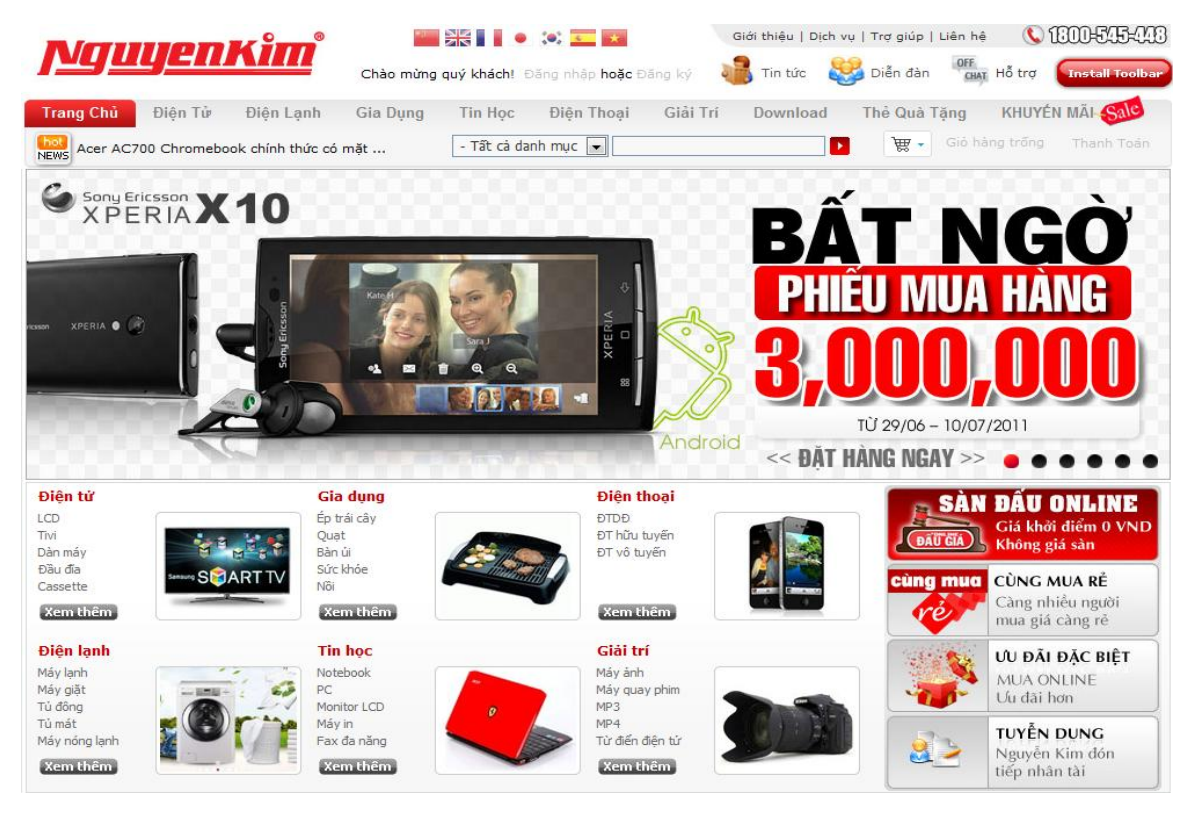

## Bước 2: Thanh toán

- Chọn hàng hình thức thanh toán bằng thẻ ATM nội địa.
- Chọn Ngân hàng Maritime Bank

Trụ sở chính: 88 Láng hạ, Q.Đống đa, Hà Nội \*ĐT: 04. 3771 8989 - Fax: 04. 3771 8899 www.msb.com.vn

| Đơn hàng: Shopping online                                                                       | Số ti                          | èn: 934,000.00 VND    |
|-------------------------------------------------------------------------------------------------|--------------------------------|-----------------------|
| Mời chọn ngân hàng bằng cách chọn biểu tượng hoặc :<br>otline OnePAY: 0986087371 (8h00 - 22h00) | xem <u>hướng dẫn sử dung</u> . |                       |
| Ngân hàng A                                                                                     | Ngân hàng B                    | Ngân hàng C           |
| Nhập thông tin thẻ                                                                              |                                |                       |
| :<br>🎒 🛛 Tổng thời gian thực hiện nhập                                                          | thông tin tại các trang than!  | n toán là 7 phút.     |
|                                                                                                 |                                |                       |
| Tên chủ thẻ 🐘                                                                                   |                                |                       |
| So the                                                                                          |                                |                       |
| Ngay phat hann 🚥 🔰 / 🔤 th                                                                       | iang/nam                       |                       |
| Nhà cung cấp 🌐 Cong tự CP VNG                                                                   |                                |                       |
| Đơn hàng 🕮 134656                                                                               |                                |                       |
| Số tiền 🎫 60,000.00 VND                                                                         |                                |                       |
|                                                                                                 | Thanh toán                     | Huỷ                   |
|                                                                                                 |                                | Huy                   |
| Nhập thông tin xác thực                                                                         |                                |                       |
|                                                                                                 |                                |                       |
| Xin vui lòng nhập OTP được gi<br>giao dịch.                                                     | ữi tới điện thoại di động của  | Quý khách để hoàn tất |
| Nhập OTP ።                                                                                      |                                |                       |
| Nhập chuỗi ký tự bên dưới 💠                                                                     |                                |                       |
| WJA2Y9                                                                                          |                                |                       |
| Nhà cung cấn 🔛 Cong tự CP VNG                                                                   |                                |                       |
| Đơn hàng 🎬 134656                                                                               |                                |                       |
| Số tiền 🗰 60,000.00 VND                                                                         |                                |                       |
|                                                                                                 |                                | Xác nhân              |
|                                                                                                 |                                |                       |

## Bước 3: Nhận thông báo kết quả

Khi hoàn thành các bước thanh toán, bạn sẽ được thông báo kết quả giao dịch.

## 2.3 Mua vé xem phim Megastar

**Bước 1:** Truy cập vào website megastar.vn và tiến hành các bước đặt vé theo trình tự hướng dẫn trên website

| Chọn rạp                             | Chọn tên phim            | Chọn thời gian     |
|--------------------------------------|--------------------------|--------------------|
| Chọn tất cả                          | Chọn tất cả              | Hôm nay            |
| HCMC - Hùng Vương Plaza              | GD Transformers 3        | 🗖 7 ngày tiếp theo |
| HCMC - CT Plaza                      | Kung Fu Panda 2          | Tát că             |
| HCMC - Parkson Paragon               | Priest                   |                    |
| Hà Nội - Vincom City Towers          | Super 8                  |                    |
| Hải Phòng - Thùy Dương Plaza         | Transformers 3           |                    |
| Đà Nẵng - Vinh Trung Plaza           | Transformers 3 (Digital) |                    |
| Biên Hoà - Siêu thị Co-Op Mart       | X - Men: First Class     |                    |
| Click vide liets akility di sura vid |                          | _                  |

## Bước 2: Thanh toán

> Chọn hàng hình thức thanh toán bằng thẻ ATM.

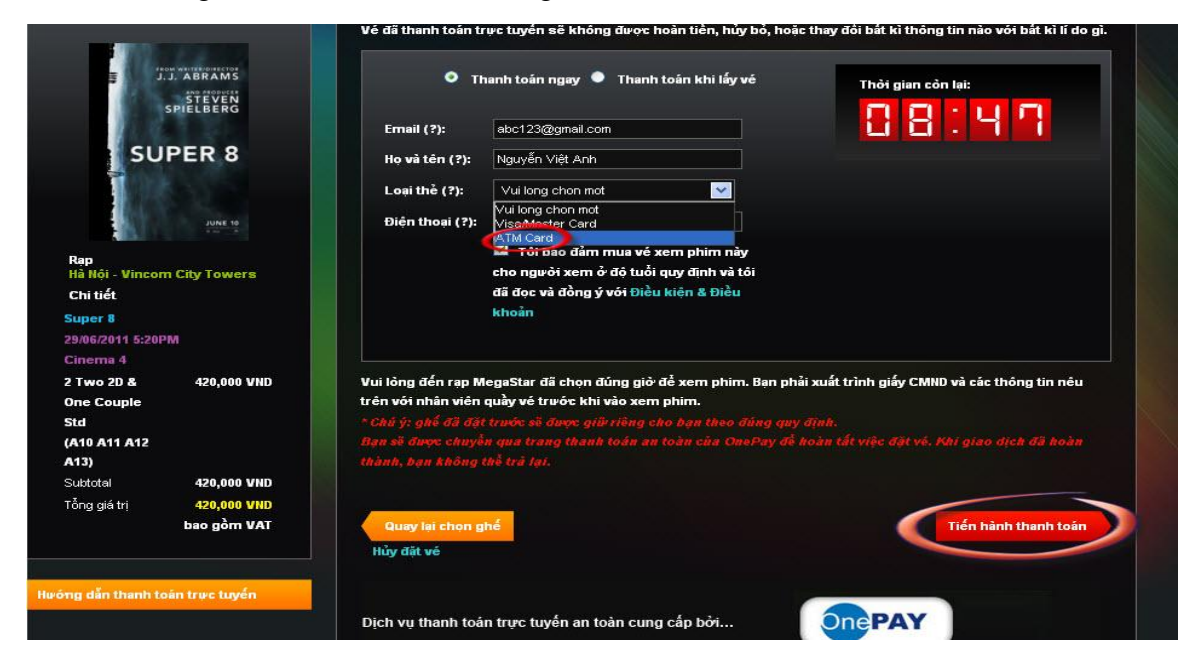

Ngân hàng TMCP Hàng Hải Việt Nam – Maritime Bank

Chọn Ngân hàng Maritime Bank

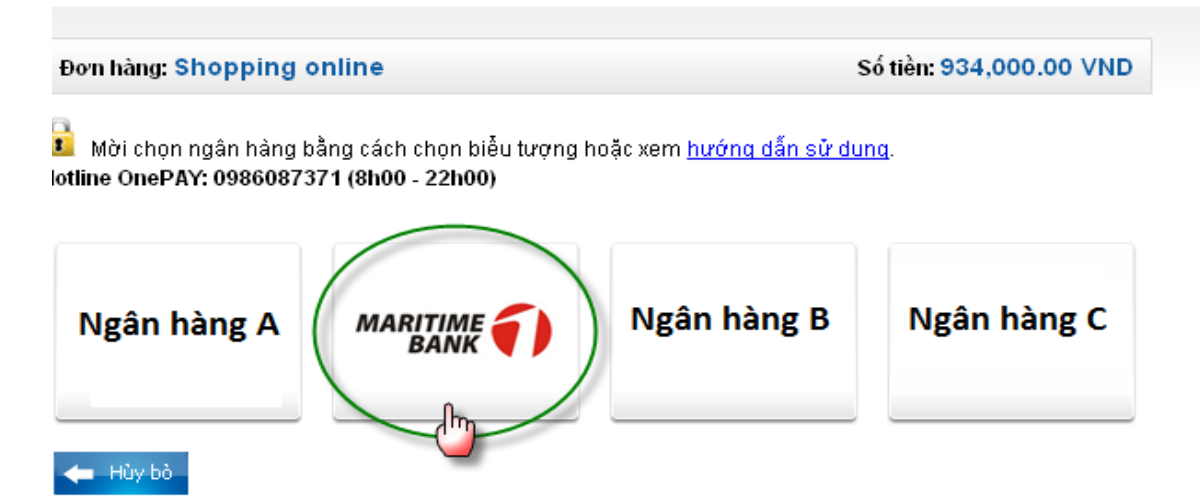

> Nhập thông tin thẻ

| Thanh toán bằng                          | j Thẻ tín dụng           | j và ghi nợ Quốc t     | ê 🔻           |                                  |               |
|------------------------------------------|--------------------------|------------------------|---------------|----------------------------------|---------------|
| VISA                                     | MasterCard               |                        |               |                                  | (7) Hương dar |
| Thanh toán bằng                          | j Thẻ nội địa            | ATM - Internet Bar     | nking 🔻       |                                  | ⑦ Hướng dẫi   |
| Dietcombank                              | VIB                      | VietinBank.            | HDBank        |                                  |               |
| TECHCOMBANK                              | TiersPhong Bank          | <b>SHB</b>             |               | MARITIME<br>BANK                 |               |
| NGÂN HÁNG NAM Â                          | Sacomban                 | k 🐼 SeABank<br>○       |               | SAIGON BANK                      | PG BANK       |
| Tên in trên thẻ:                         | nguyen viet              | anh                    |               |                                  |               |
| Số thẻ:                                  | 888888888                | 8888888                |               |                                  |               |
| Với việc bấm vào n<br>điều kiện được nêu | út bên dưới, tôi :<br>I. | đồng ý với các điều ki | hoǎn và       | 888 8888 8<br>NER SINCE 10/10    | 888 8888      |
|                                          | 🚅 Đồng ý và ti           | hanh toán              | Số th<br>cách | ẻ: gồm 16 số. K<br>hoặc dấu "-". | hông chứa dấu |

> Nhập thông tin xác thực

Trụ sở chính: 88 Láng hạ, Q.Đống đa, Hà Nội \*ĐT: 04. 3771 8989 - Fax: 04. 3771 8899 www.msb.com.vn

| Đơn hàng: Shopping      | online                                     | Số tiền: 420,000.00 VND |
|-------------------------|--------------------------------------------|-------------------------|
| 🔒 Mời nhập thông tin xá | c thực và bấm nút "Tiếp tục" để thanh toán |                         |
| OTP                     | (10934435)                                 |                         |
| Nhập chuỗi kiễm tra     |                                            |                         |
|                         | 🔶 Hủy bỏ 🛛 Tiếp tục 📥                      |                         |

## Bước 3: Nhận thông báo kết quả

Khi hoàn thành các bước thanh toán, bạn sẽ được thông báo về kết quả giao dịch.

## 2.4 Mua hàng bản quyền phần mềm

**Bước 1:** Truy cập vào website <u>http://izon.vn/</u> và tiến hành các bước đặt vé theo trình tự hướng dẫn trên website

| iE               | 30          |                                             |              | (() Đường dây nóng:<br>(84.8) 7300999 | Giỏ hàng | Trợ giúp Thoát [X] |
|------------------|-------------|---------------------------------------------|--------------|---------------------------------------|----------|--------------------|
| <b>命 Trang</b> ( | :hủ   Nạp t | ac   Tin Tức & Sự Kiện   Hướng dẫn Tìm kiếm | Tim <i>p</i> | Map bec                               |          | Tiền tệ: 🛛 VNĐ 💌   |
| Danh n           | iục sản     | phẩm 💌                                      |              |                                       |          | [Ấn/Hiện danh mục] |
| giở hàn          | IG CỦA BI   | 9N                                          | Giỏ hàng 🛔   | Vận chuyển & thanh t                  | oán 🔲 🖡  | Đặt hàng 🕌         |
| Xóa              | ID          | Sần Phẩm                                    | Trọng Lượng  | Đơn Giá                               | Số Lượng | Thành Tiền         |
|                  | 4175        | Kaspersky Mobile Security (KMS 1U - 1 PDA)  | 0 (g)        | 200.000 VNĐ                           | 2        | 400.000 VNĐ        |
|                  |             | Tổng cộng                                   | 0 gram       |                                       |          | 400.000 VNĐ        |
|                  |             | 🎉 Chọn thêm hàng                            |              | Tiếp tục                              |          |                    |

#### Bước 2: Thanh toán

Chọn hàng hình thức thanh toán bằng thẻ ATM và nhấn tiếp tục để chuyển sang bước giao dịch tiếp theo.

| 'hông tin người ti   | nanh toán             | 🗌 Giống thông tin tài khoản đăng nhập        | Thông tin giao hài | ng 🗌 Giốn        | ng thông tin tài khoản đăng nhập |  |
|----------------------|-----------------------|----------------------------------------------|--------------------|------------------|----------------------------------|--|
| <sup>4</sup> Họ tên: | Nguyễn Việt Anh       |                                              | * Họ tên:          | Nguyễn Việt Anh  |                                  |  |
| * Địa chỉ:           | 88 Láng Hạ            |                                              | * Địa chỉ:         | 88 Láng Hạ       |                                  |  |
| * Quốc gia:          | Việt Nam              | ×                                            | * Quốc gia:        | Việt Nam         | ×                                |  |
| Tỉnh/Thành:          | Hà Nội                | V                                            | Tỉnh/Thành:        | Hà Nội           | ×                                |  |
| * Điện thoại:        | 0909999999            | * <del>Đ</del> iện thoại:                    | 0909999999         |                  |                                  |  |
| * Email:             | abc123@gmail.com      |                                              | Email:             | abc123@gmail.com |                                  |  |
| Quý khách cung       | cấp email còn hoạt độ | ng, iZon sẽ liên hệ thông báo qua email này. |                    |                  |                                  |  |
| lình thức thanh tơ   | bán                   |                                              |                    |                  |                                  |  |

Trụ sở chính: 88 Láng hạ, Q.Đống đa, Hà Nội \*ĐT: 04. 3771 8989 - Fax: 04. 3771 8899 www.msb.com.vn

Quý khách thanh toán trực tuyến bằng thẻ Nội địa của các ngân hàng: Th**ẻ đa năng Đông Á, ViettinBank, Connect24 Vietcombank, VIB, HDBank, Techcombank, Tiến Phong** Bank. Quý khách chỉ thực hiện thanh tóan chức năng này sau khi đã đăng ký kích hoạt dịch vụ <u>SMS Banking và Internet Banking</u> (cách thức đăng ký dịch vụ theo hướng dẫn của từng Ngân hàng). Tất cả giao dịch của quý khách sẽ được xử lý tại hệ thống của Onepay. Chúng tôi không lưu trữ bất kỳ thông tin nào về thẻ của Quý khách. <u>Hướng dẫn thanh</u> tóan thẻ Nôi địa.

| 🗨 Quay lai | 🌆 Chọn thêm hàng |
|------------|------------------|
|------------|------------------|

Lựa chọn hình thức thanh toán, thêm yêu cầu và góp ý về đơn hàng. Nhấn "Hoàn tất thanh toán" để chuyển sang bước tiếp theo.

| Hình thức vận chuyển<br>Nhanh<br>Phí vận chuyển: |                                                              |                | Hình thức thanh toán<br>Thanh toán bằng thẻ ATM nội địa |                                            |                                                               |                                    |
|--------------------------------------------------|--------------------------------------------------------------|----------------|---------------------------------------------------------|--------------------------------------------|---------------------------------------------------------------|------------------------------------|
|                                                  |                                                              |                |                                                         |                                            |                                                               |                                    |
| ID                                               | Sản Phảm                                                     | Tr             | ọng Lượng                                               | Đơn Giá                                    | Số Lượng                                                      | Thành Tiền                         |
| 4175                                             | Kaspersky Mobile Security (KMS 1U - 1 PDA)                   |                | 0 (g)                                                   | 200.000 VNĐ                                | 2                                                             | 400.000 VNĐ                        |
|                                                  | Tổng cộng                                                    |                | 0 gram                                                  |                                            |                                                               | 400.000 VNĐ                        |
| Yêu cầu th                                       | <b>êm và góp ý của quý khách về đơn hàng.</b> (tối đa 1000 k | ý tự.)         |                                                         |                                            | Tiền mua sản phẩm :<br>Phí giao dịch :<br>Thường chiết khãu : | 400.000 VNÐ<br>13.200 VNÐ<br>0 VNÐ |
|                                                  |                                                              | ai             |                                                         |                                            | Tổng cộng :<br>Tương đương :                                  | 413.200 VNÐ<br>23.00 USD           |
|                                                  | Đăng ký trở thành đại<br>🎒 Chọn thêm hàng                    | lý bán BẠC GAT | E của tại izon.vn đề cơ<br>Quay l <mark>ạ</mark> i      | ó chiết khấu tốt hơn<br>Moàn tật thanh toá | n                                                             |                                    |

Sau đó thực hiện tương tự như trên:

- Chọn Ngân hàng Maritime Bank
- Nhập thông tin thẻ

Trụ sở chính: 88 Láng hạ, Q.Đống đa, Hà Nội \*ĐT: 04. 3771 8989 - Fax: 04. 3771 8899 www.msb.com.vn

Nhập thông tin xác thực

## Bước 3: Nhận thông báo kết quả

Khi hoàn thành các bước thanh toán, bạn sẽ được thông báo về kết quả giao dịch.

Trụ sở chính: 88 Láng hạ, Q.Đống đa, Hà Nội \*ĐT: 04. 3771 8989 - Fax: 04. 3771 8899 www.msb.com.vn

## III. DANH SÁCH CÁC MERCHANT TIÊU BIỂU

| STT | Dịch vụ                           | Merchant                         | Website                        |  |  |
|-----|-----------------------------------|----------------------------------|--------------------------------|--|--|
| 1   | Hàng không                        | Hãng hàng không Air Mekong       | http://www.airmekong.com.vn    |  |  |
|     |                                   | Hãng hàng không JetStar          | http://www.jetstar.com         |  |  |
|     |                                   | Hãng hàng không Air Asia         | http://www.airasia.com         |  |  |
|     |                                   | Hãng hàng không Vietnam Airlines | http://www.vietnamairlines.com |  |  |
| 2   | <b>T</b>                          | Siêu thị điện máy Nguyễn Kim     | http://www.nguyenkim.com/      |  |  |
|     | Trung tâm mua<br>sắm hàng điện tử | Công ty cổ phần Lê Bảo Minh      | http://www.lebaominh.vn/       |  |  |
|     |                                   | Siêu thị MediaMart               | http://www.mediamart.vn/       |  |  |
| 3   | Trung tâm mua<br>sắm trực tuyến   | TVShopping                       | http://www.tvshopping.vn/      |  |  |
|     |                                   | Muachung                         | http://muachung.vn             |  |  |
|     |                                   | Nhóm mua                         | http://www.nhommua.com         |  |  |
| 4   | Dịch vụ tại nhà                   | Công ty Cổ phần Ngọn Lửa Thần    | http://www.ngonluathan.com.vn/ |  |  |
| 5   | Phần mềm                          | Phần mềm diệt virus Bkav         | http://www.bkav.com.vn/        |  |  |
|     |                                   | Từ điển Lạc Việt                 | http://www.lacviet.com.vn      |  |  |
|     |                                   | Phần mềm diệt virus Kapersky     | http://shop.nts.com.vn/        |  |  |
| 6   | Đặt vé xem phim                   | Rạp phim Megastar                | http://megastar.vn/            |  |  |
|     |                                   | Rạp phim Galaxy                  | http://www.galaxycine.vn/      |  |  |
| 7   | Du lịch khách sạn                 | Khách sạn Palace                 | http://www.palacehotel.com.vn/ |  |  |
|     |                                   | Viettravel                       | https://travel.com.vn/         |  |  |
|     |                                   | Sai Gon Phu Quoc                 | http://sgphuquocresort.com.vn  |  |  |
| 8   | Domain, Hosting                   | FPT Data                         | http://fpt.data.vn             |  |  |
|     |                                   | Nhan hoa                         | http://nhanhoa.com/            |  |  |
|     |                                   | PA Viet Nam                      | http://www.pavietnam.vn/vn/    |  |  |
| 9   | Từ thiện                          | Dân Trí                          | http://dantri.com.vn           |  |  |
| 10  | Thẻ game                          | FPT Online                       | http://izon.vn/                |  |  |

Danh sách đầy đủ các merchant trên website của Maritime Bank (<u>www.msb.com.vn</u>)

## IV. BẢO MẬT DỊCH VỤ VÀ HỖ TRỢ

Để bảo mật khi sử dụng dịch vụ, Quý khách cần lưu ý một số điểm sau:

- Không để lộ thông tin thẻ, thông tin cá nhân
- Không nên sử dụng máy tính tại những nơi công cộng
- Giữ gìn thiết bị bảo mật, điện thoại nhận tin nhắn OTP
- OTP chỉ có hiệu lực trong thời gian quy định (3 phút) cho 1 lần thanh toán
- Không rời màn hình máy tính khi đang thực hiện giao dịch.
- Kiểm tra kỹ hóa đơn trước khi thanh toán

Khi có vấn đề gì phát sinh, Quý khách có thể liên hệ ngay cho chúng tôi thông qua số diện thoại đường dây nóng 24/7 là **04-39445566** hoặc **1800 599 999 (miễn phí)**